# NCS5500 RP-E - Procedura

# Sommario

### <u>Sommario</u>

1. Procedura di avvio USB RP-E tramite menu BIOS

- 2. Bringup RP-E in standby
- 3. LC Bringup (se richiesto)

# Sommario

**1:** Routing Processor (RP-E) Universal Serial Bus (USB) Procedura di avvio che utilizza il menu Basic Input/Output System (BIOS) (da seguire fino a <u>CSCvm77427</u>) fisso)

2: Bringup RP-E in standby (da seguire fino a CSCvk33106) fisso)

3: LC Bringup (se richiesto)

# 1. Procedura di avvio USB RP-E tramite menu BIOS

Questa procedura è applicabile a partire dalla versione 6.3.1 (dove è stato introdotto il supporto RP-E).

Questo non è specifico per qualsiasi tipo di chassis, ma è rilevante per lo chassis specifico RP-E, ad esempio, qualsiasi chassis modulare come 5504, 5508, 5516 con RP-E.

Non applicabile inoltre alle piattaforme fisse.

Passaggio 1: Preparare l'USB con l'immagine seguendo questa procedura

Passaggio 2: Verificare inoltre che il MD5 dei file sia lo stesso.

Passaggio 3: In un singolo sistema RP con USB inserito, eseguire un ciclo di alimentazione.

4. Premere Esc per accedere al menu BIOS. Dovremmo vedere qualcosa come sotto.

NCS-5516 Intel(R) Xeon(R) CPU D-1528 @ 1.90GHz 1.16.0

П

Continue

Boot Manager

Boot From File

Setup Utility

Device Management

Administer Secure Boot

1.90 GHz 32768 MB RAM

This selection will direct the system to continue to booting process

Passaggio 5: Selezionare l'opzione "Boot Manager" e premere Invio.

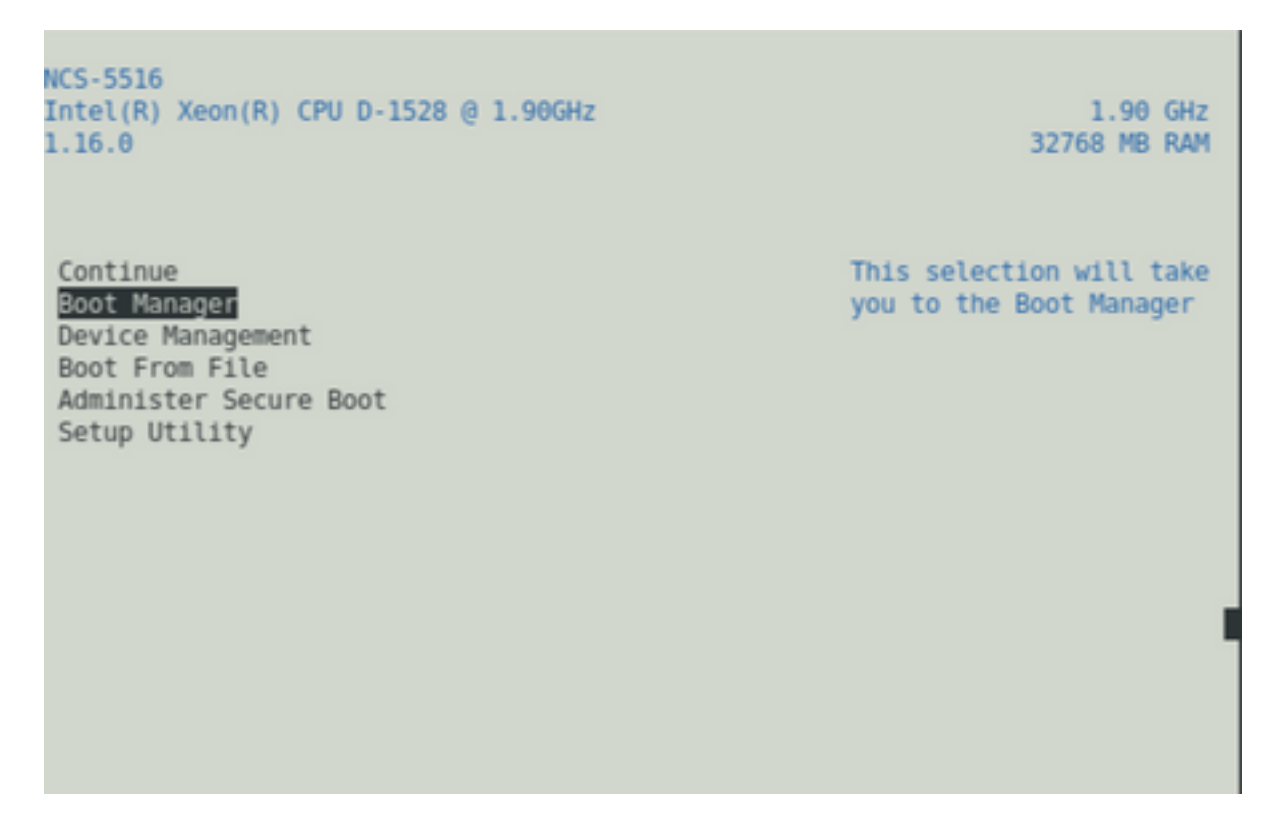

Passaggio 6: Selezionare UEFI: opzione Shell incorporata dal menu sottostante

|   | AAAAAAAAAAAAAAAAAAAAAAAAAAAAAAAAAAAAAA                           |
|---|------------------------------------------------------------------|
|   | Boot Option Menu                                                 |
|   | EFI Boot Devices                                                 |
|   | EFI Hard Drive (Micron_5100_MTFDDAV240TCB)<br>UEFI:Built-in iPXE |
|   | UEFI:Built-in Shell                                              |
|   | UEFI:Built-in Grub                                               |
|   | UEFI:IPv4 1 Intel(R) Ethernet Connection X552                    |
|   | UEFI: IPv4 2 Intel(R) Ethernet Connection X552                   |
|   | UEFI:IPv4 3 Intel(R) Ethernet Controller X710                    |
|   | UEFI: IPv4 4 Intel(R) Ethernet Controller X710                   |
|   | UEFI:IPv4 5 Intel(R) Ethernet Controller X710                    |
|   | V                                                                |
| 1 | ~~~~~~~~~~~~~~~~~~~~~~~~~~~~~~~~~~~~~~                           |
|   | )Q                                                               |
|   | ^v=Move Highlight <enter>=Select Entry</enter>                   |
|   | RAAAAAAAAAAAAAAAAAAAAAAAAAAAAAAAAAAAAA                           |

Passaggio 7: Premere un tasto qualsiasi per passare al prompt Shell> oppure, per impostazione predefinita, la console passerà al prompt Shell.

\*\* Si noti che il comando delete/backspace non funziona. Se viene digitato un testo non corretto, premere Invio per evitare che influisca sulla procedura corrente.

Passaggio 8: Digitare "fs1:" e premere Invio

\*\* Prestare attenzione allo slot in cui è inserito l'USB, in base al quale, il file system seguente potrebbe variare (tra fs0 e fs1) \*\*

In questo esempio, l'USB è inserito nello slot1.

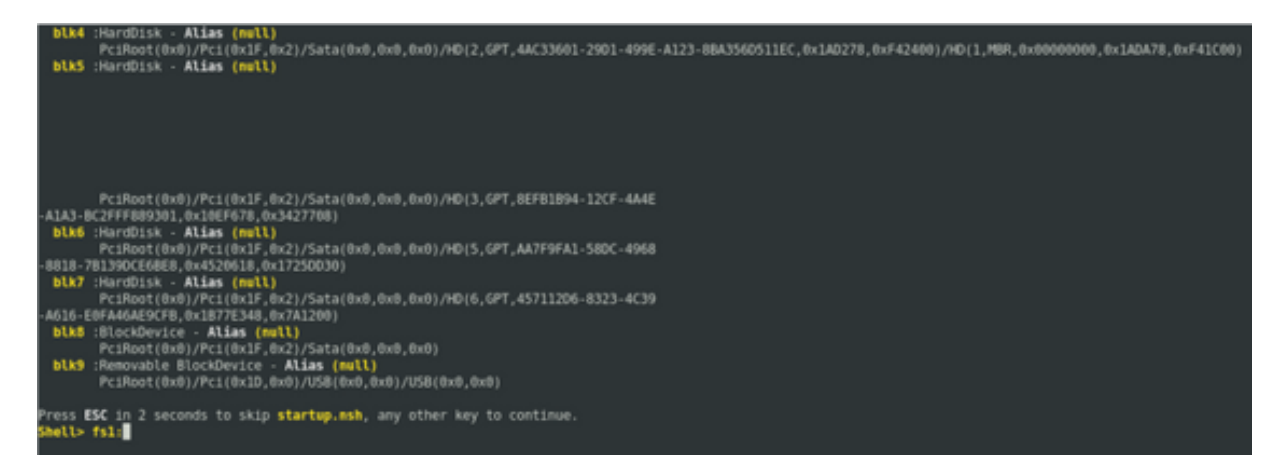

Passaggio 9: Digitare "Is" per elencare il contenuto di "boot" ed "EFI" (l'intera istantanea è fornita di seguito)

Passaggio 10: EFI cd

Passaggio 11: s

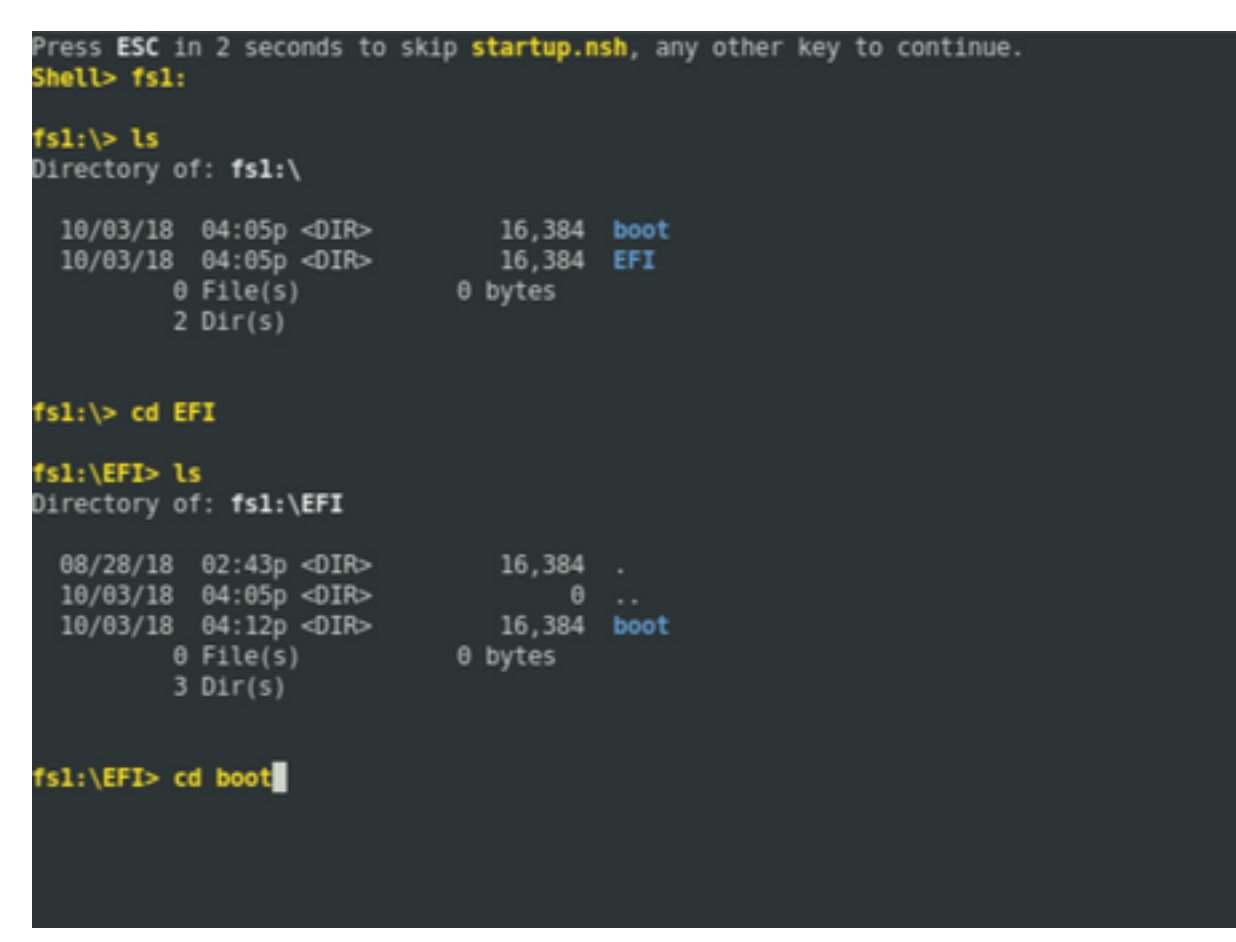

Passaggio 13: Dopo aver elencato i contenuti, è necessario visualizzare grub.cfg e bootx64.efi

Passaggio 14: Digitare "bootx64.efi" e premere Invio. (La scheda funziona per il completamento automatico)

```
0 bytes
          0 File(s)
          3 Dir(s)
fs1:\EFI> cd boot
fs1:\EFI\boot> ls
Directory of: fsl:\EFI\boot
 10/03/18 04:12p <DIR>
10/03/18 04:12p <DIR>
08/28/18 02:43p
08/28/18 02:43p
                                  16,384 .
                                 16,384 ..
1,061 grub.cfg
915,486 bootx64.efi
         2 File(s) 916,547 bytes
          2 Dir(s)
fsl:\EFI\boot> boot boo
boot' is not recognized as an internal or external command, operable program, o
 batch file
fsl:\EFI\boot> bootx64.efi
Image Name = \EFI\BOOT/BOOTX64.EFI
Image Size = 915486 Bytes
-----Cisco Secure Boot: Verifying-----
Image verified successfully. Booting..
 -----Cisco Secure Boot: End -----
GNU GRUB version 2.00
Press F2 to goto grub Menu..
Booting from USB..
Loading Kernel..
Kernel Secure Boot Validation Result: PASSED
oading initrd..
```

Passaggio 15: In base al registro sopra riportato, RP-E si avvia dall'USB.

Passaggio 16: Dopo l'accensione dell'RP, configurare il nome utente/password e seguire i passaggi rimanenti.

### 2. Bringup RP-E in standby

Passaggio 1: Inserire l'RP-E in standby nel sistema (nell'esempio riportato è stato inserito RP1).

Passaggio 2: Questo passaggio dipende dallo stato dell'RP-E in standby. Seguire le indicazioni del caso.

**Nota:** Se non è presente alcuna immagine selezionata effettuando l'ordine, il prezzo RP di ricambio verrà spedito con l'ultima immagine per impostazione predefinita.

Per sincronizzarlo con l'RP-E attivo, eseguire il seguente comando da RP0 sysadmin, una volta rilevato lo standby nell'inventario.

Eseguire il comando riportato di seguito da RP0 sysadmin per visualizzare l'RP in standby.

#### sysadmin-vm:0\_RP0# percorso del modulo hardware 0/RP1 bootmedia network reload

Èpossibile monitorare la console di RP1 per assicurarsi che il PXE interno sia attivato. In questo modo viene attivata la modalità di standby RP.

**Nota:** Se l'immagine è danneggiata/eliminata dalla modalità standby RP-E, si sincronizza con la modalità di avvio attiva RP o può utilizzare l'avvio USB in base alla procedura di avvio USB RP-E tramite il menu BIOS descritta in precedenza

## 3. LC Bringup (se richiesto)

Passaggio 1: Eseguire il comando seguente da RP0 sysadmin per visualizzare qualsiasi scheda di linea. (ad esempio 0/0)

sysadmin-vm:0\_RP0# percorso del modulo hw 0/0 bootmedia network reload